# YARILO LanDMX8Rack

ART-NET – DMX512 Контроллер

# Руководство пользователя

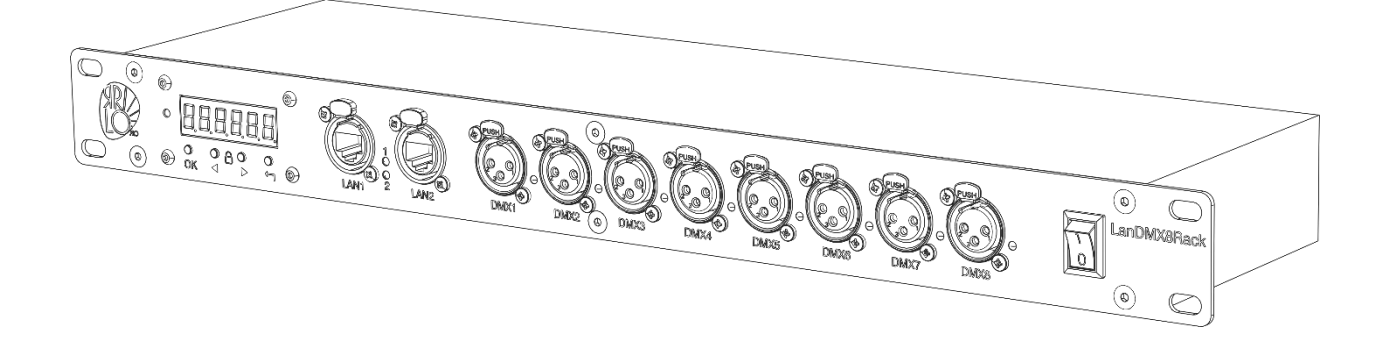

Версия 1.1

Техническая поддержка <a href="mailto:support@yarilo.pro">support@yarilo.pro</a>

2023

# Общие сведения.

Art-Net контроллер Yarilo LanDMX8Rack предназначен для управления световыми проборами по протоколу DMX-512. Контроллер подключается к локальной сети Ethernet и получает данные по протоколу ArtNet, sACN, Manet.

LanDMX8Rack предназначен для установки в стойку 19 дюймов и занимает 1U (высота 44,45 мм). Питание прибора осуществляется от сети переменного тока 230В через разъем стандарта PowerCON. На задней панели, рядом с разъемом питания расположен транзитный выход питания стандарта PowerCON. Прибор имеет восемь выходных XLR-3 разъемов (возможно поставка с XLR-5). Встроенный Ethernet-коммутатор на два порта облегчает подключение приборов в локальной сети. На передней панели LanDMX8Rack расположен сегментный светодиодный экран, четыре кнопки управления и светодиодный индикатор режима работы (светодиод STATUS). Около каждого XLR разъема находится светодиод активности выходного порта.

Встроенный web-интерфейс позволят наглядно и просто установить параметры устройства, обновлять встроенное ПО в контроллере. Светодиодный экран на передней панели информирует о текущем режиме работы контроллера и позволяет задавать базовые настройки.

Комплектация поставки:

- LanDMX8Rack 1 шт
- Кабель питания PowerCON 1шт
- Кабель Ethernet 1 шт

### Правила техники безопасности

Убедитесь, что напряжение в сети не превышает указанное на устройстве.

Убедитесь, что во время работы устройства рядом с ним нет легковоспламеняющихся материалов.

Перед обслуживанием или заменой предохранителя всегда отключайте устройство от источника питания. Используйте только предохранитель нужного номинала. Максимальная температура окружающей среды составляет 40°С (104°F). Не эксплуатируйте устройство при температуре выше указанной номинальной температуры.

В случае возникновения серьезных проблем в работе немедленно прекратите использование устройства. Обратитесь к производителю.

Следите за тем, чтобы шнур питания не был пережат или поврежден.

#### Замена предохранителя

В Yarilo LanDMX8RACK используется предохранитель 0.5A, 250V, 5x20 мм. Для замены предохранителя:

- 1. Поверните крышку предохранителя против часовой стрелки, чтобы снять крышку с предохранителем.
- 2. Замените предохранитель, прикрепленный к крышке предохранителя.
- 3. Установите на место крышку предохранителя с новым предохранителем и затяните по часовой стрелке.

| Входное напряжение:   | 220-230В сети переменного тока             |
|-----------------------|--------------------------------------------|
| Потребляема мощность: | 15Вт                                       |
| Максимальный ток      | 10A                                        |
| транзитного питания:  |                                            |
| Сетевой протокол:     | Art-Net, Streaming ACN, Manet              |
| Входной порт:         | 2 порта Ethernet RJ45 10/100Mbit           |
| Выходные порты:       | 8 портов XLR-3 (возможно поставка с XLR-5) |
| Корпус:               | Металл с порошковым покрытием              |
| Размеры:              | 482х131х44 мм                              |
| Bec:                  | 1.5 кг                                     |
| Рабочая температура   | 0-50°C                                     |
| Максимальная          | 40°C                                       |
| температура           |                                            |
| окружающей среды      |                                            |
| IP Rating             | IP20                                       |
| Сертификация          | EAC                                        |
| Гарантия              | 12 месяцев                                 |

#### Технические параметры

# Общий Вид Устройства

Контроллер LanDMX8Rack предназначен для установки в стойку 19 дюймов. Подвод питания осуществляется с тыльной стороны устройства через разъём PoweCON (синего цвета). Там же расположен проходной разъем питания PowerCON (белый) и предохранитель.

На лицевой стороне устройства расположены светодиодный экран, светодиод STATUS, четыре кнопки навигации, два порта RJ45 для сетевого подключения, восемь портов XLR-3, восемь светодиодов активности порта и тумблер включения питания (POWER).

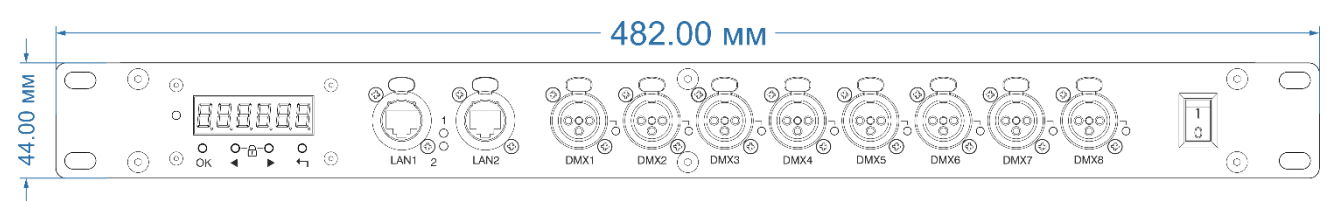

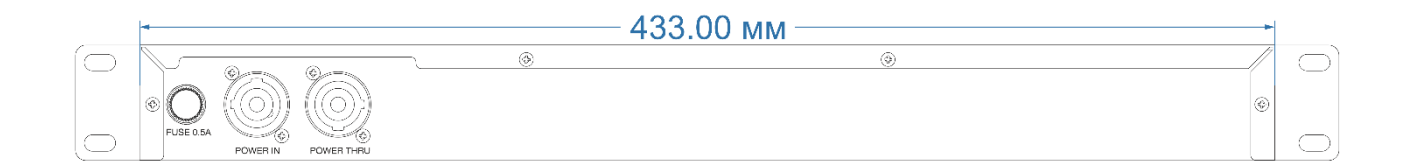

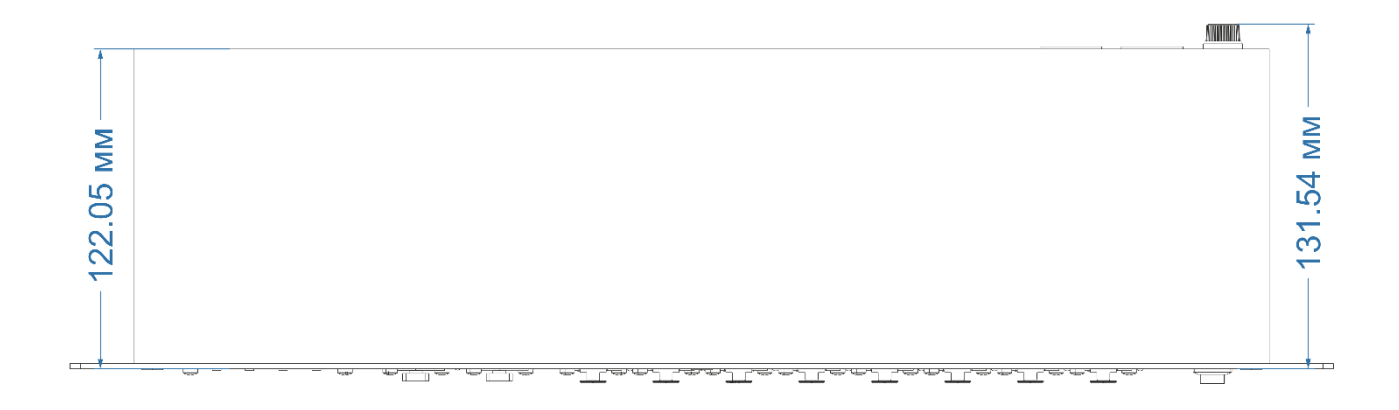

# Подготовка устройства к работе

Устройство предназначено для работы только в диапазоне температур 0-40°С. Подключите кабель питания к сети переменного тока 220В. Вставьте патч корд в

разъем Lan1 или Lan2. Подайте питание и включите тумблер POWER. Устройство загрузится и перейдет в рабочий режим.

В режиме ожидания на светодиодный экран выводится текущий статус устройства с обозначением IP адреса.

# - ERJY 192. 168. L 170

Если устройство получает Art-Net сигнал, то на экране выводится сообщение

# Art.

При этом, текущий активный DMX-512 порт будет подсвечен светодиодным индикатором.

# Работа с Web-интерфейсом LanDMX8Rack

Web-интерфейс предоставляет простой и интуитивно-понятный инструмент для конфигурации, обновления ПО и сброса к заводским настройкам.

По умолчанию ІР адрес устройства 192.168.1.170, маска подсети 255.255.255.0

Примечание: перед началом работы убедитесь, что у вас стоит последняя прошивка (0.6.2 (Build 57) и новее)

#### LanDMX8RACK Admin panel **Main Settings** General 1 General Settings Network Settings Protocol settings Firmware Update Firmware Update 4 Node IP 192.168.1.170 Mode: Art-Net V grandMA2 Support: Network Mask 255.255.255.0 Art-Net ShortName LanDMX8RACK NODE INFO 3 Product LanDMX8RACK Gateway IP 192.168.1.1 Art-Net LongName LanDMX8RACK SW ver 0.6.2 (Build 57) HW ver 2 MAC 68.27.19.90.67.37 Uptime 8 DMX PORTS 00:00:23 CPU Load 20% Port # Net Subnet Universe Mode DMX Timings

# Основные элементы Web интерфейса

- 1. General текущая вкладка с настройками
- 2. Firmware Update страница обновления прошивки.
- 3. Node info статус устройства, статистика работы и версия ПО.
- 4. Node IP IP адрес LanDMX8Rack
- 5. Network Mask сетевая маска LanDMX8Rack

- 6. Gateway IP режим работы через маршрутизатор (Не нужно задавать в большинстве случаев).
- 7. Блок выбора протокола приема данных
- 8. Блок настроек выходных портов

LanDMX8Rack поддерживает 3 режима приема сигнала: Art-Net, sACN, MANET. Выбор нужного протокола осуществляется в окне «Protocol Settings».

В зависимости от выбранного режима меняется содержимое блоков «Protocol Settings» и «DMX PORTS»

#### Режим Art-Net

В режиме Art-Net доступно задание короткого и длинного имени Art-Net, включение поддержки MA2. Для выходных DMX портов осуществляется задание Art-Net адресов (Net/Subnet/Universe) и таймингов DMX сигнала.

|                                    | RACK Admin pane                      |                      |               |         |              |                   |                  |  |  |  |  |
|------------------------------------|--------------------------------------|----------------------|---------------|---------|--------------|-------------------|------------------|--|--|--|--|
| General<br>General Settings        |                                      | Main Settings        |               |         |              |                   |                  |  |  |  |  |
| Firmware Update<br>Firmware Update |                                      | <b>Node IP</b> 192.1 | 68.1.170      |         |              | Mode: Art-Net     | grandMA2 Support |  |  |  |  |
| NODE INFO                          |                                      | Network Mask         | 255.255.255.0 |         |              | Art-Net ShortName | LanDMX8RACK      |  |  |  |  |
| Product<br>SW ver<br>HW ver        | LanDMX8RACK<br>0.6.2 (Build 57)<br>2 | Gateway IP 19        | 2.168.1.1     |         |              | Art-Net LongName  | LanDMX8RACK 3    |  |  |  |  |
| MAC<br>Uptime<br>CPU Load          | 68.27.19.90.67.37<br>00:07:29<br>19% |                      |               |         | DMX          | PORTS             |                  |  |  |  |  |
|                                    |                                      | Port #               | 4             | Net Sub | net Universe | Mode              | DMX Timings      |  |  |  |  |
|                                    |                                      | Port 1               | No Signal     | 0 0     |              | TX Only           | Normal V         |  |  |  |  |

- 1. Включение поддержки МА2
- 2. Короткое имя Art-Net устройства
- 3. Длинное имя Art-Net устройства
- 4. Индикация активности порта
- 5. Задание сети (Net) для порта
- 6. Задание подсети (Subnet) для порта
- 7. Задание вселенной (Universe) для порта
- 8. Настройка таймингов выходного сигнала (Normal, Fast, Slow)

# Режим sACN

В режиме sACN доступно включение поддержи MA2, задание sACN вселенной выходного порта, индикация приоритета входящего сигнала и регулировка таймингов.

|                                    | K Admin panel    |             |                        |               |            |             |                   |   |
|------------------------------------|------------------|-------------|------------------------|---------------|------------|-------------|-------------------|---|
| PRO                                |                  |             |                        |               |            |             |                   |   |
| General                            |                  | Main Settin | igs                    |               |            |             |                   |   |
| General Settings                   |                  |             | Network Setting        | s             |            | Protocol se | ettings           |   |
| Firmware Update<br>Firmware Update |                  | Node IP 1   | 92.168.1.170           |               | Mode: sACN | ~           | grandMA2 Support: | • |
| NODE INFO                          |                  | Network Mas | <b>k</b> 255.255.255.0 |               |            |             |                   | 0 |
| Product                            | LanDMX8RACK      | Gateway IP  | 192.168.1.1            |               |            |             |                   |   |
| SW ver                             | 0.6.2 (Build 57) |             |                        |               |            |             |                   |   |
| HW ver                             | 2                |             |                        |               |            |             |                   |   |
| Uptime<br>CPU Load                 | 00:00:19<br>20%  |             |                        | DMX F         | PORTS      |             |                   |   |
|                                    |                  | Port #      | 2                      | sACN Universe | Mode       | e Di        | MX Timings        |   |
|                                    |                  | Port 1      | No Signal              | 1 3           | TX Only    | 4           | Normal 🗸 🕘        |   |

- 1. Включение поддержки МА2
- 2. Индикация приоритета входящего сигнала
- 3. Задание вселенной sACN для порта
- 4. Настройка таймингов выходного сигнала (Normal, Fast, Slow)

### Режим MANET

В режиме MANET доступно задание Hostname и Session ID, индикация входного выходного сигнала порта, задание адреса порта и регулировка таймингов.

- 1. Задание MA2 Hostname
- 2. Задание MA2 Session ID
- 3. Индикация активности порта
- 4. Задание вселенной MA-Net2 для порта
- 5. Настройка таймингов выходного сигнала (Normal, Fast, Slow)

|                                           | RACK Admin panel                     |                   |             |                |                |               |                   |  |
|-------------------------------------------|--------------------------------------|-------------------|-------------|----------------|----------------|---------------|-------------------|--|
| <b>General</b><br>General Settings        |                                      | Main Settings     |             |                |                | Deste         |                   |  |
| <b>Firmware Update</b><br>Firmware Update |                                      | Node IP 192.168.1 | .170        |                | Mode: MAN      | Proto<br>ET V | grandMA2 Support: |  |
| NODE INFO                                 |                                      | Network Mask 25   | 5.255.255.0 |                | MA2 Hostname   | MA2 LD8       | NODE              |  |
| Product<br>SW ver                         | LanDMX8RACK<br>0.6.2 (Build 57)      | Gateway IP 192.16 | \$8.1.1     |                | MA2 Session II | D 1           | 2                 |  |
| MAC<br>Uptime<br>CPU Load                 | 68.27.19.90.67.37<br>00:00:33<br>21% |                   |             | DMX            | PORTS          |               |                   |  |
|                                           |                                      | Port #            | MA          | -Net2 Universe | Mo             | de            | DMX Timings       |  |
|                                           |                                      | Port 1            | No Signal   | 1 ④            | тхо            | nly           | Normal 🗸 🌀        |  |

# Обновление встроенного ПО (Firmware Update)

Обновление встроенного ПО осуществляется через Web-интерфейс, закладка Firmware Update. Загрузить свежую версию прошивки можно на нашем сайте <u>https://yarilo.pro</u>

Прошивка поставляется в виде архива с расширением ZIP. Извлеките файлы из архива, нажмите на кнопку «Выберите файл» и Update Firmware.

| Varning!<br>lefore starting the upgrade, close all light control programs.<br>'urn off all network traffic to LanDMX8RACK. |
|----------------------------------------------------------------------------------------------------|
|                                                                                                    |
| soogle Chrome is the recommended browser for firmware upgrade.                                                             |
| RENT SOFTWARE VERSION 0.6.1                                                                                                |
| t Firmware                                                                                                    |
| арите файл LanDMX80_6_1.bin                                                                                                |
| LanDMX8DIN/LanDMX8RACK                                                                                                    |
| Firmware version 0.6.1                                                                                                    |
| Hardware version 2                                                                                                    |
| F                                                                                                    |

Начнется процесс обновления прошивки. Процедура занимает порядка 1.5 минуты. После обновления устройство перезагрузится и будет готово к работе. Обратите внимание, что после обновления прошивки IP адрес может измениться на заводской.

# Восстановление прошивки LanDMX8Rack. Режим бутлодера

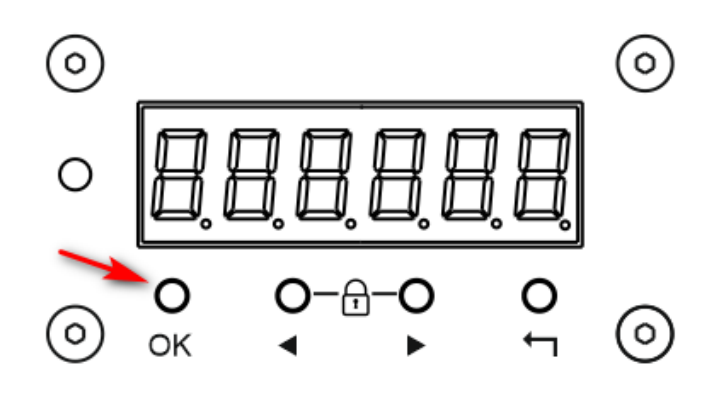

Режим восстановления служит для исправления ошибок, возникших в процессе обновления или иного повреждения ПО. При старте LanDMX8Rack проверяет корректность основной прошивки, и в случае обнаружение неисправности загрузится в режиме бутлодера.

Принудительно в режим бутлодера можно зайти следующим образом.

- Выключите питание устройства.
- Нажмите кнопку ОК и подайте питание.

При неполадках устройства на сегментный индикатор могут появляться сообщения

Err 1, Err 2, Err 3

Обратитесь к производителю.

Устройство загрузится в режиме бутлодера. При этом на экране будет следующее сообщение:

# 600E 192. 168. L 170

Светодиод STATUS будет гореть красным цветом. IP адрес 192.168.1.170

Для прошивки устройства в этом режиме необходимо использовать утилиту tftp.exe. По умолчанию утилита **tftp.exe** выключена. Для ее включения проделайте следующие шаги:

• Нажмите сочетание клавиш + R, в открывшемся окне «Выполнить» введите (скопируйте и вставьте) OptionalFeatures и нажмите Enter.

| 💷 Выполнит       | ть Х                                                                                         |
|------------------|----------------------------------------------------------------------------------------------|
|                  | Введите имя программы, папки, документа или ресурса<br>Интернета, которые требуется открыть. |
| <u>О</u> ткрыть: | OptionalFeatures ~                                                                           |
|                  | ОК Отмена Об <u>з</u> ор                                                                     |

• В открывшемся окне "Компоненты Windows" установите флажок компонента TFTP Client и нажмите OK.

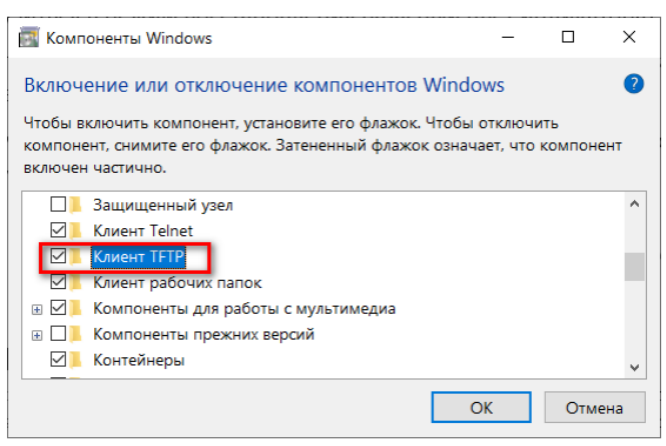

Через непродолжительное время Windows применит требуемые изменения и компонент TFTP Client будет включен.

Скачайте с официального сайта http://yarilo.pro/ последнюю официальную прошивку. Распакуйте архив. Запустите файл **upload.bat** 

Запустится процесс обновления. Не выключайте устройство. После удачного обновления устройство загрузиться в рабочем режиме.

# Режима открытие параметров grandMA2

Yarilo LanDMX8Rack может эмулировать MA 8Port Node, открывая параметры программы grandMA2. Суммарное количество открытых параметров 4096. После открытия, вы сможете использовать Art-Net или sACN потоки.

grandMA2 выдает Art-Net поток только в диапазоне IP адресов 2.xxx.xxx.xxx или 10.xxx.xxx.xx. В Web-интерфейсе (или через меню лицевой панели) необходимо

поменять IP адрес LanDMX8Rack на диапазон 2.xxx.xxx или 10.xxx.xxx и маску на 255.0.0.0.

Не забудьте поменять ІР адрес сетевой карты на тот же диапазон и маску.

Включите режим grandMA2 Support.

Нажмите Save Settings. Устройство перезагрузится. В случае изменение через лицевую панель – перезагрузите устройство самостоятельно.

Примечание: в режиме MANET можно использовать любой сетевой адрес LanDMX8RACK

Для примера рассмотрим настройку в диапазоне 2.ххх.ххх.хх

#### **Main Settings**

| Network Settings       | Protocol settings                 |
|------------------------|-----------------------------------|
| Node IP 2.0.0.170      | Mode: Art-Net V grandMA2 Support: |
| Network Mask 255.0.0.0 | Art-Net ShortName LanDMX8RACK     |
| Gateway IP 192.168.1.1 | Art-Net LongName LanDMX8RACK      |

Заходим в Setup - MA Network Control. Выбираем нужный IP адрес - в данном случае из диапазона 2.х.х.х и жмем Create Session

| MA-Net Control (Consoles         | only)                        |              |                 | Star               | ndalone | •       | ×             | Invite   |
|----------------------------------|------------------------------|--------------|-----------------|--------------------|---------|---------|---------------|----------|
| Session                          | s                            |              | S               | Stations           |         | Enabled |               |          |
| ID Name Mas                      | ter IP Speed                 | IP           | Status          | Name               | Version | Туре    | Link<br>Speed | Autojoin |
| Not conne                        |                              | 2.0.0.50     | 2.0.0.50 Stan D |                    |         | Console | 1000          | Enabled  |
|                                  |                              |              |                 |                    |         |         |               |          |
|                                  |                              |              |                 |                    |         |         |               |          |
|                                  |                              |              |                 |                    |         |         |               |          |
|                                  |                              |              |                 |                    |         |         |               |          |
| Session Id:                      | 1                            | Station IP:  |                 | [                  | 2       | .0.0.50 |               |          |
| Session Name:                    | Artnet                       | Hostname:    |                 | DESKTOP-7MDPCS     |         |         |               |          |
| Session Password:                |                              | Station Prio | rity:           | Norma              |         |         |               |          |
| Create Join<br>Session Session S | Leave End<br>Session Session | In<br>St.    | vite<br>ation   | Dismiss<br>Station |         |         |               |          |
|                                  |                              |              |                 |                    |         |         |               |          |

Далее, Setup - Network protocols. Проверяем что Art-Net Output Active подсвечивается.

| Setup/N | letwork/N | etw <b>o</b> rk | Protocols | otocols |        |          |         | I      | Master  | 1      | ×        | Network                    |
|---------|-----------|-----------------|-----------|---------|--------|----------|---------|--------|---------|--------|----------|----------------------------|
| Art-    | Net       | ET              | C Net2    | Patł    | nport  | SACN     |         | Sho    | Shownet |        | etl      | if Alone                   |
| Valid   | Reque     | sted            | Mod       | e       | Destin | ation IP | LocalSt | Amount | Networl | Subnet | Univer 5 | Art-Net<br>Output          |
| Yes     | Ye        | s               | Output    | Auto    |        |          | 1       | 5      | 1       | 0      | 0        | Active                     |
| New     |           |                 |           |         |        |          |         |        |         |        | Ļ        |                            |
|         |           |                 |           |         |        |          |         |        |         |        |          | Art-Net<br>Input<br>Active |
|         |           |                 |           |         |        |          |         |        |         |        |          |                            |
|         |           |                 |           |         |        |          |         |        |         |        |          |                            |
|         |           |                 |           |         |        |          |         |        |         |        |          |                            |
|         |           |                 |           |         |        |          |         |        |         |        |          |                            |
|         |           |                 |           |         |        |          |         |        |         |        |          |                            |
| Add     | Del       | ete             |           |         |        |          |         |        |         |        |          |                            |
|         |           |                 |           |         |        |          |         |        |         |        |          |                            |

Примечание: Открытие параметров в режиме sACN происходит аналогично. В разделе Network protocols необходимо на вкладке sACN нажать кнопку sACN Output Active

| Setup/N | letwork/N | etwork | Protocols |          |        |          |         | Master 1 |         |         | X        |     | Network        |
|---------|-----------|--------|-----------|----------|--------|----------|---------|----------|---------|---------|----------|-----|----------------|
| Art-    | Net       | ET     | C Net2    | Patl     | hport  | sACN     |         | Shownet  |         | Kinet1  |          |     | if Alone       |
| Valid   | Reque     | sted   | Mod       | е        | Destin | ation IP | LocalSt | Amount   | sACN Ur | niverse | Priority | Pro | sACN<br>Output |
| Yes     | Ye        | s      | OutputMu  | ulticast |        |          | 1       | 8        | 1       |         | 100      | Fi  | Active         |
| New     |           |        |           |          |        |          |         |          |         |         |          |     |                |
|         |           |        |           |          |        |          |         |          |         |         |          |     | Input          |
|         |           |        |           |          |        |          |         |          |         |         |          |     | ACCIVE         |
|         |           |        |           |          |        |          |         |          |         |         |          |     |                |
|         |           |        |           |          |        |          |         |          |         |         |          |     |                |

Потом, Setup - MA Network Configuration. Выбираем DMX Node и жмем Add. Вы должны увидеть два устройства. Добавляем каждое их них.

| Setup/Netwo                             | ork/MA Netwo                                                 | r Save f<br>Defau       | to<br>Ilt  |        | Load from<br>Default |                   | Ν                    | laster 1              |            | ×        |                    |
|-----------------------------------------|--------------------------------------------------------------|-------------------------|------------|--------|----------------------|-------------------|----------------------|-----------------------|------------|----------|--------------------|
| Console                                 | onPC                                                         | NPU                     | ЗD         |        | VPU                  | VPU NDP<br>Dimmer |                      |                       | Net<br>Swi | twork >  |                    |
| IP<br>ETHERCON 1                        |                                                              |                         | TD<br>Se   | lect : | Station              |                   |                      | lCocci                |            | Type     |                    |
| New                                     |                                                              | MAC                     |            |        | IP                   |                   |                      | Name                  |            | 8 PUIL   |                    |
|                                         |                                                              | 8 27 19 00 0            | 00 00      | 2.0    | .0.171(Noc           | le)               | м                    | A2 addon              |            |          |                    |
|                                         | e                                                            | 8 27 19 90 <del>6</del> | 67 37      | 2.0    | .0.170(Noc           | le)               | Ν                    | IA2 NODE              |            |          |                    |
|                                         |                                                              |                         |            |        |                      |                   |                      |                       |            |          |                    |
|                                         |                                                              |                         |            |        |                      |                   |                      |                       |            |          |                    |
| <                                       |                                                              |                         |            |        |                      |                   |                      |                       |            |          |                    |
| Available<br>MA 2Port No<br>MA 8Port No | MA 2P(<br>ort Node (<br>de, MA 2F<br>de and MA <del>or</del> |                         | c can be c | ipuac  | eu n om en           | e perat           | <del>.) Consor</del> | e; portware t         | opud       |          |                    |
| Add                                     | Delete                                                       |                         |            |        | Pr                   | Add<br>esent      | Remo<br>Absei        | ve Remo<br>nt Non-Men | ve<br>nber | Identify | 2Port<br>SW Update |
|                                         |                                                              |                         |            |        |                      |                   |                      |                       |            |          | Switch<br>to gMA3  |

В результате корректно добавленное устройство будет выглядеть так:

| Setup/Network/MA Networ |           |              |          | Save to<br>Default  |     |           | Load from<br>Default |               |       | laster 1              | ×                 |   |
|-------------------------|-----------|--------------|----------|---------------------|-----|-----------|----------------------|---------------|-------|-----------------------|-------------------|---|
| Console                 | onP       | nPC          |          | NPU                 | ЗD  |           | VPU                  | NDP<br>Dimmer |       | DMX<br>Node           | Network<br>Switch |   |
| IP DH                   |           | DHC<br>ETHER | P<br>CON | IP<br>ETHERCON 1(ET |     | н         | Hostname             |               | 1ode  | Session II<br>Network | Туре              | ; |
| 2.0.0.1                 | 2.0.0.170 |              |          | 0.0.0               |     | MA2 NODE  |                      | MA            | -Net2 | 1                     | 8Port 2048        | C |
| 2.0.0.1                 | 2.0.0.171 |              |          | 0.0.                | 0.0 | MA2 addon |                      | MA-Net2       |       | 2                     | 2Port 2048        |   |
| New                     |           |              |          |                     |     |           |                      |               |       |                       |                   |   |

На этом настройка закончена. МА2 начнет выводить Art-Net поток.

Количество параметров можно посмотреть через Setup - Software Updates.

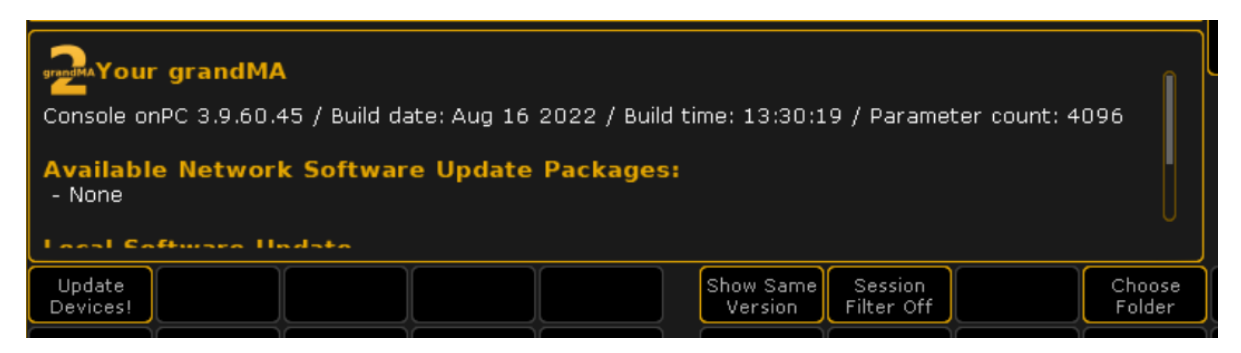

### Настройка устройства через встроенное меню

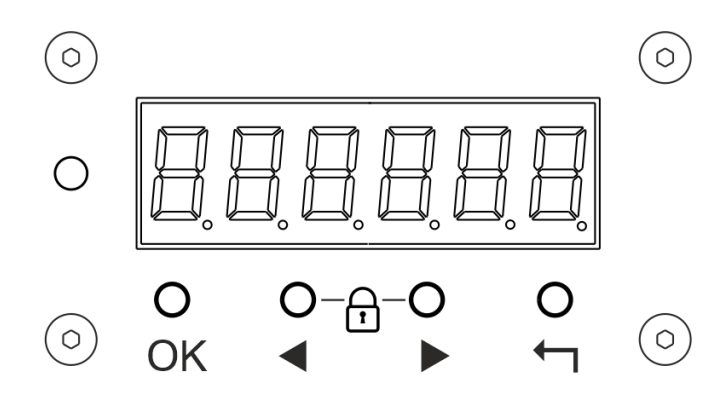

Для отображения текущего статуса устройства и базовой конфигурации LanDMX8Rack снабжен светодиодным сегментным индикатором и четырьмя кнопками управления.

- ОК Кнопка вход в меню/выбора активного пункта/применение действия.
- 🖪 Кнопка навигации влево
- • Кнопка навигации вправо
- 🛏 Кнопка выхода из текущего пункта/отмены действия.

В режиме ожидания на светодиодный экран выводится текущий статус устройства с обозначением IP адреса.

# - ERJY 192, 168, 1, 170

Для входа в меню однократно нажмите ОК.

Главное меню состоит из следующих пунктов:

- Туре настройка режима работы LanDMX8Rack (Art-Net, Art-Net с поддержкой MA2, MANET)
- Net настройка IP адреса и сетевой маски устройства.
- Ports настройка портов DMX
- Sys системные настройки LanDMX8Rack

Для навигации по меню используйте кнопки влево "◀" и вправо "▶". Вход в пункт меню — кнопка "ОК". Возврат на главный экран — "←". Если в течении 15 сек не нажимать кнопки, то происходит возврат на главный экран.

Структура главное меню изображена не рисунке ниже.

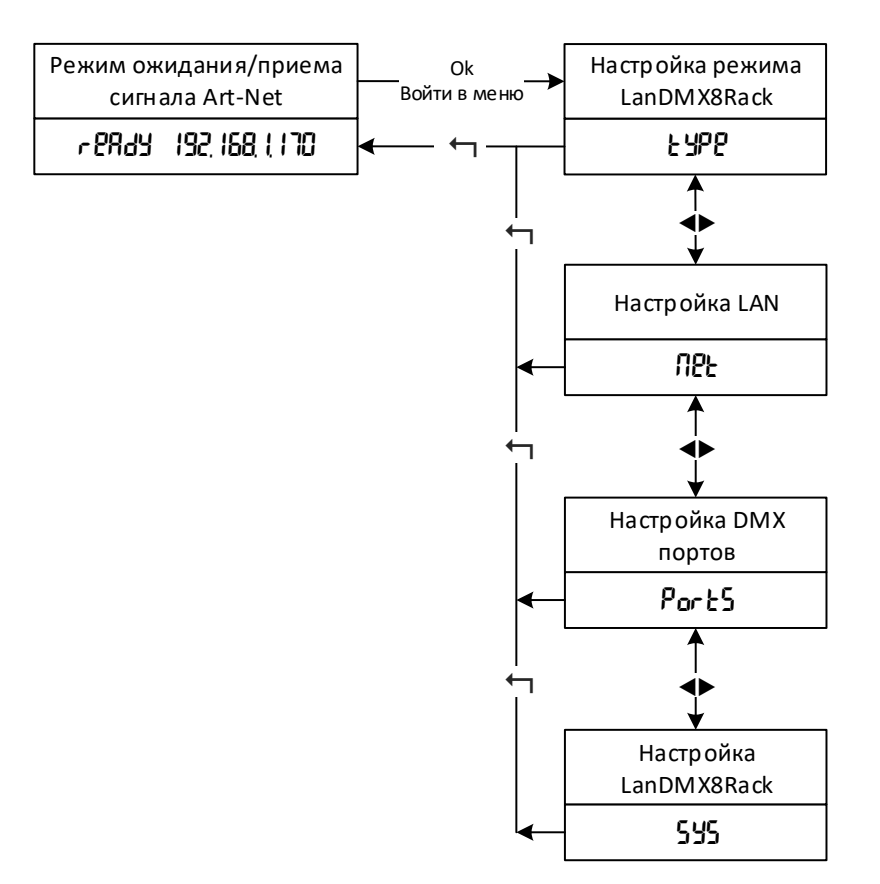

# Настройка режима работы LanDMX8Rack. Пункт меню Туре.

- Art классический режим работы в режиме Art Gate. LanDMX8Rack принимает ArtNet поток и выводит его на выходные парты.
- ArtGr2 работа в режиме Art Gate и открытие параметров GrandMA2. LanDMX8Rack открывает 4096 параметров при работе в grandMa2 OnPC. Подробнее про настройку и ограничение этого режима читайте в разделе "Режима открытие параметров grandMA2".
- **sACN** работа в режиме sACN.
- sACNGr работа в режиме sACN и открытие параметров GrandMA2. LanDMX8Rack открывает 4096 параметров при работе в grandMa2 OnPC. Подробнее про настройку и ограничение этого режима читайте в разделе "Режима открытие параметров grandMA2".
- Grand2 работа в режиме MANET. Устройство эмулирует MA 8Port Node и получает информацию по протоколу MA-Net. Art-Net/sACN протоколы не поддерживается в этом режиме.

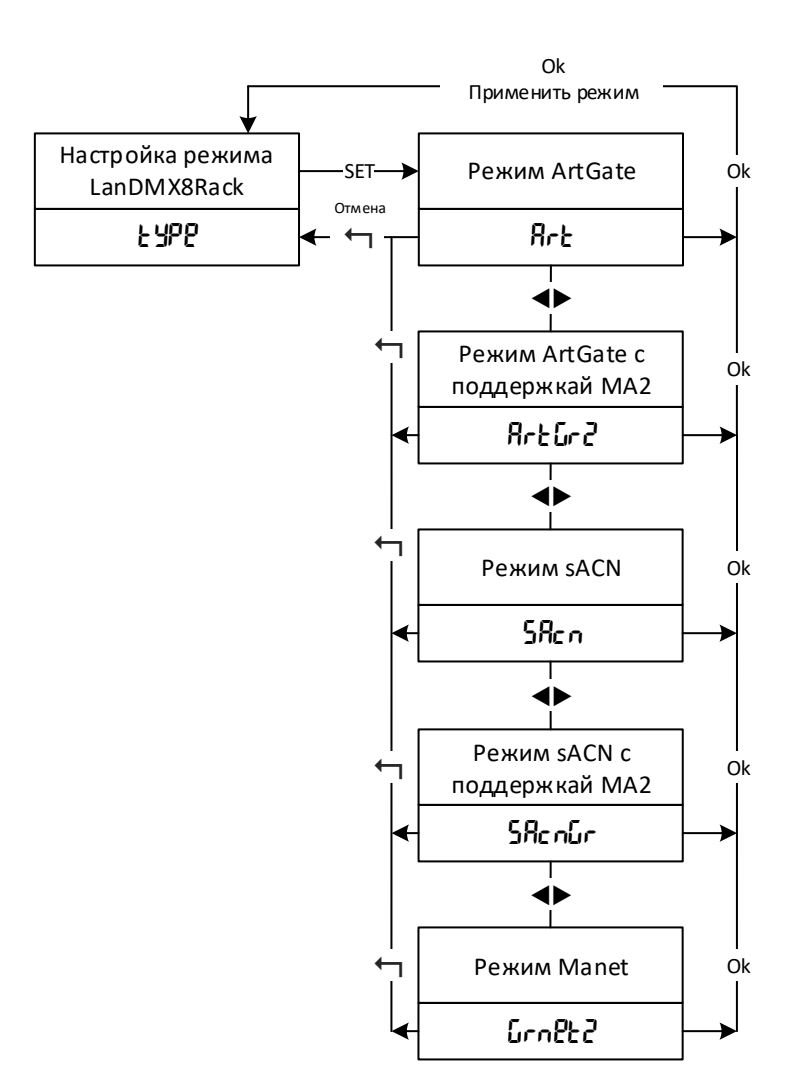

# Настройка локальной сети. Пункт меню Net

В данном пункте меню происходит настройка IP адреса и сетевой маски LanDMX8Rack. При вводе численного значения октета IP адреса долгое удерживание кнопок "◀" или "▶" приведет к быстрому перелистыванию значения. После ввода первого октета, нажатие **ОК** приведет к редактированию второго октета, потом третьего и четвертого. После четвертого октета новое значение применится. Если вы не хотите сохранять значение, нажмите "∽" для выхода. После изменения IP адреса не забудьте перезагрузить устройство, что бы новые значения применились.

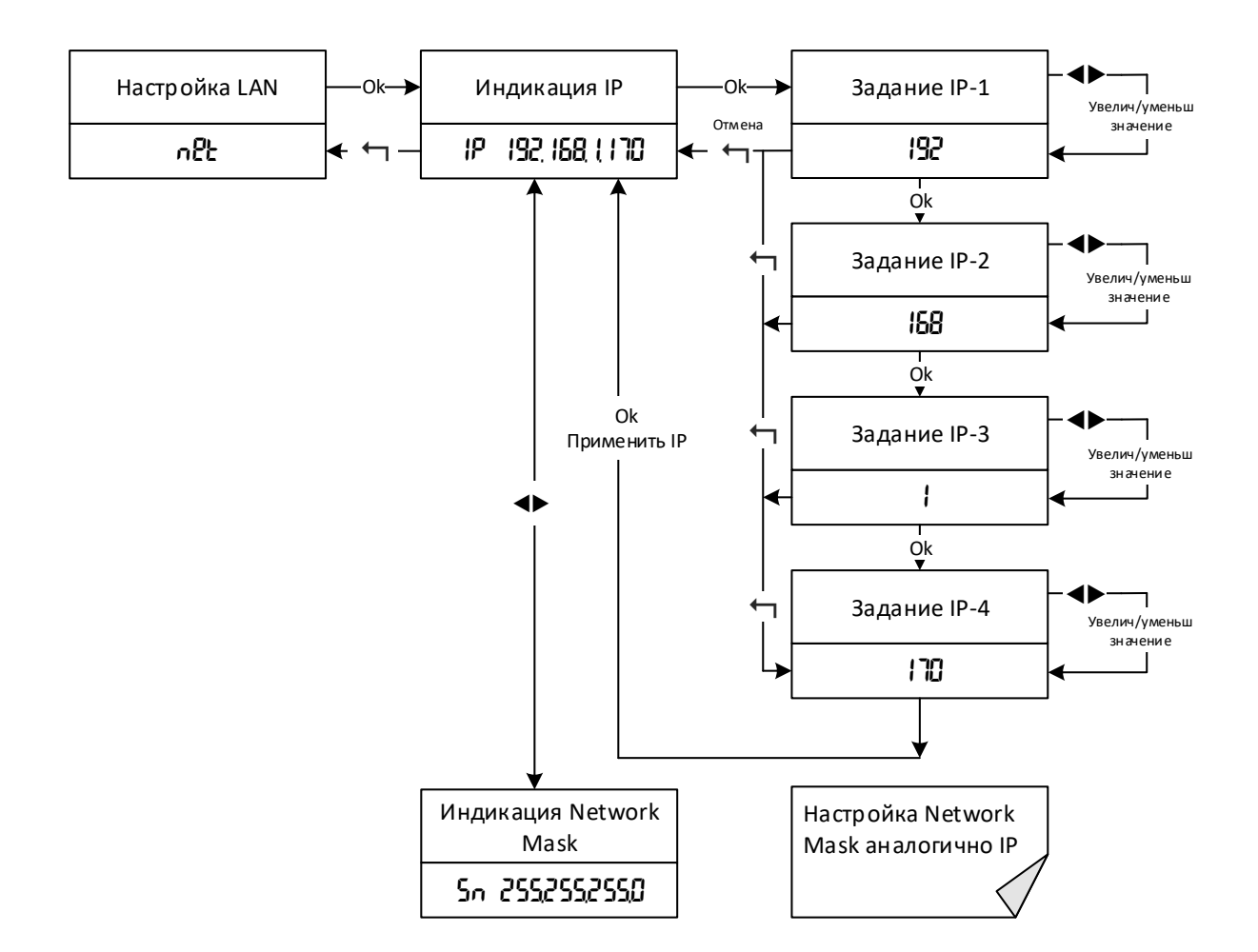

# Настройка выходных портов. Пункт меню Ports

Соответствие между вселенными Art-Net и физическим выходным портом задается в разделе Ports. Для каждого выходного порта (Port1 - Port8) существует свое значение Net, Subnet, Universe. Портам можно назначать одинаковые значения Net/Subnet/Universe.

Диапазон Net находится в интервале от 0 до 127. Subnet от 0 до 15. Universe от 0 до 15. Taким образом можно задать вселенную от 0 до 32 767.

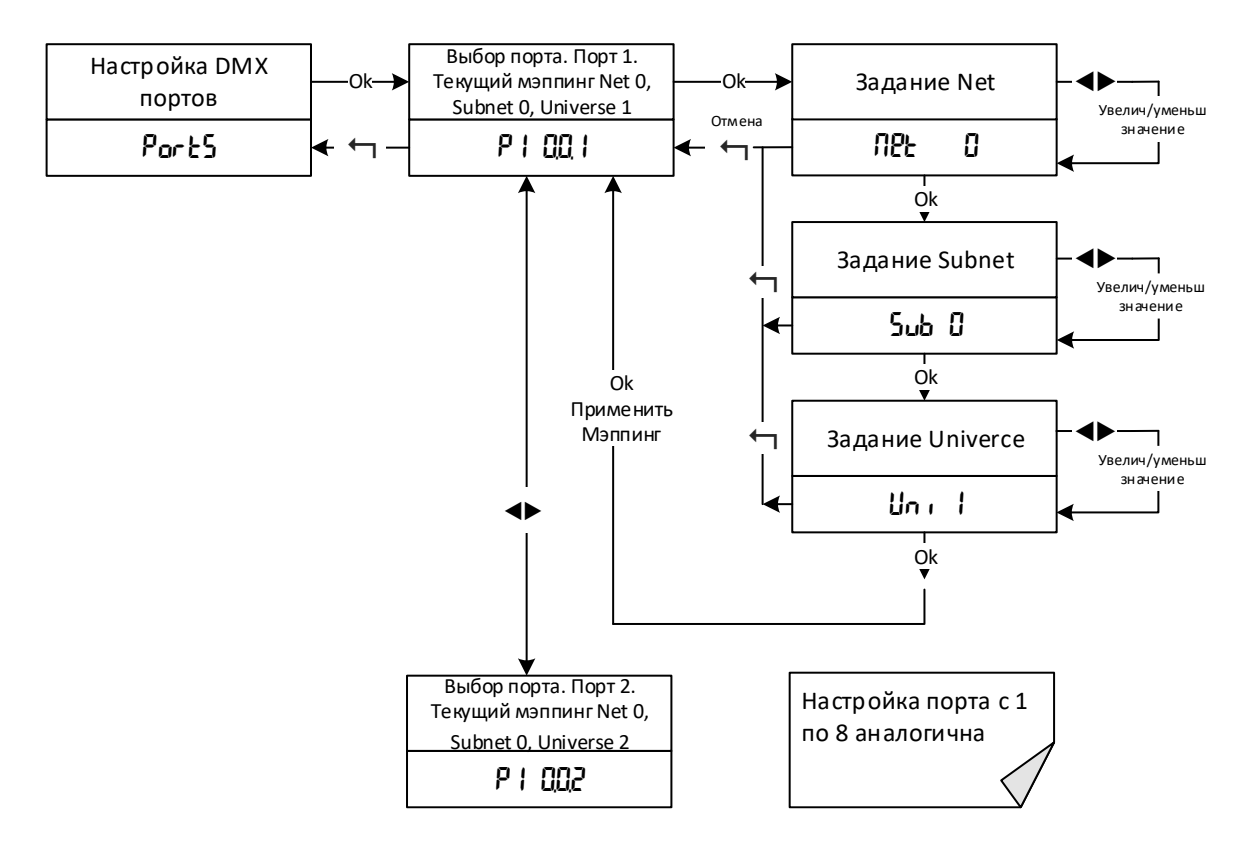

Системные настройки LanDMX8Rack. Пункт меню SYS

В данном разделе пользователь может задать ряд параметров.

**Bri** — яркость индикаторов лицевой панели. Для настройки комфортной яркости работы можно задать значение от 0 до 7.

**bLanC** — режим отключения индикации на лицевой панели. По прошествии заданного времени в секундах (от 15 до 900) и отсутствие нажатия на кнопки управления, индикация на лицевой панели отключается (кроме разъемов LAN). При нажатии на любую кнопку индикация восстанавливается. При значении 0 — индикации активна всегда.

inFo – вывод версии системного ПО и ревизии платы.

**rEStor** – восстановление заводских настроек. Выберите YES если ходите восстановить настройки. Устройство перезагрузится с настройками по умолчанию.

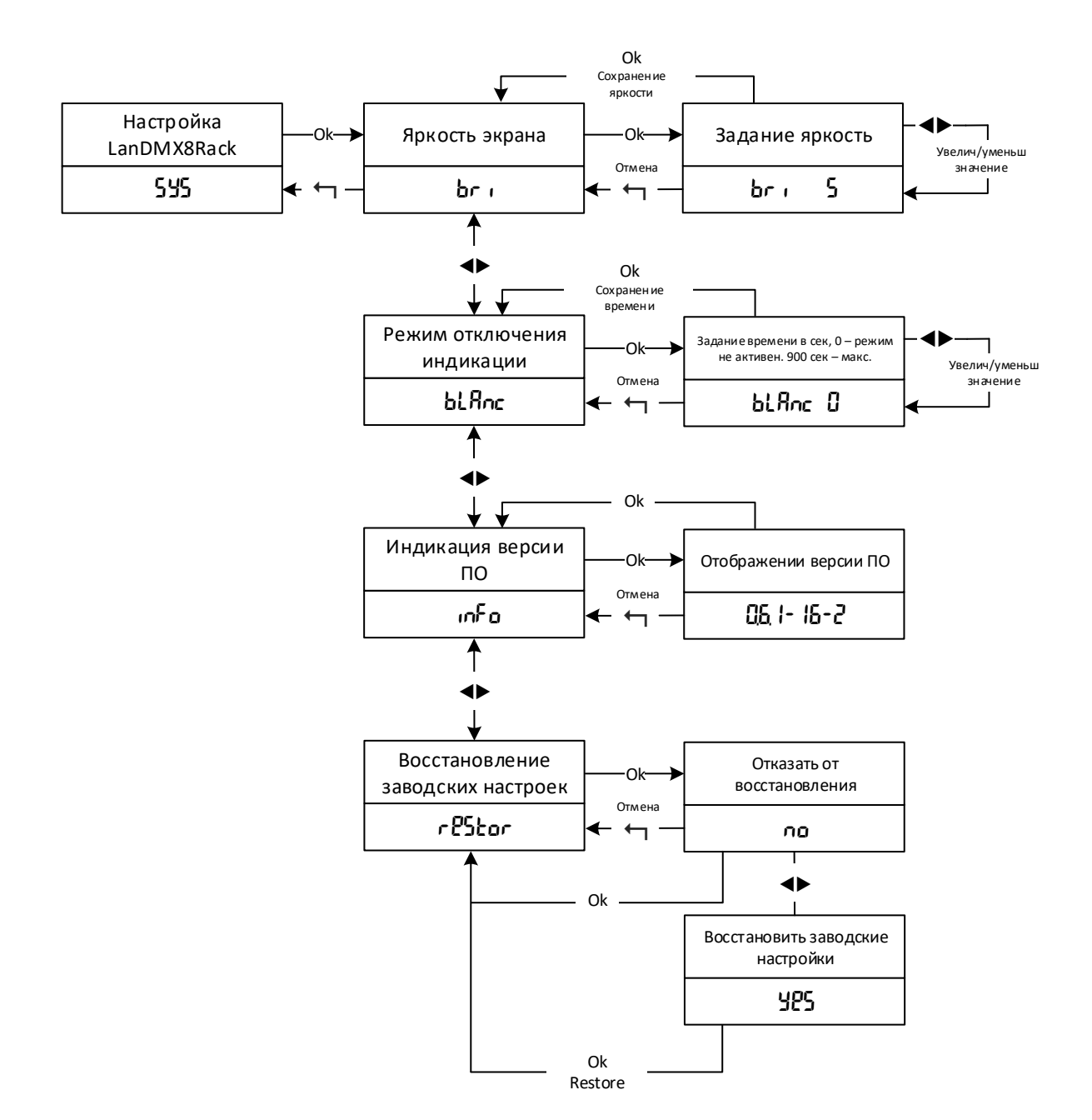

### Режим блокировки клавиатуры.

Для предотвращения случайных нажатий можно включить режим блокировки клавиатуры путем одновременного нажатия на кнопки "◀" и "▶" в течении 7 секунд. При этом на экране высветится сообщение

# Loc

Для снятия блокировки клавиатуры нажатия "◀" и "▶" в течении 7 секунд. На экране отобразится

# LocOFF

# История изменений

Версия 1.1 (5.06.2023) — Добавлены протоколы sACN, MANET Версия 1.0 (3.02.2023) — Первоначальный выпуск